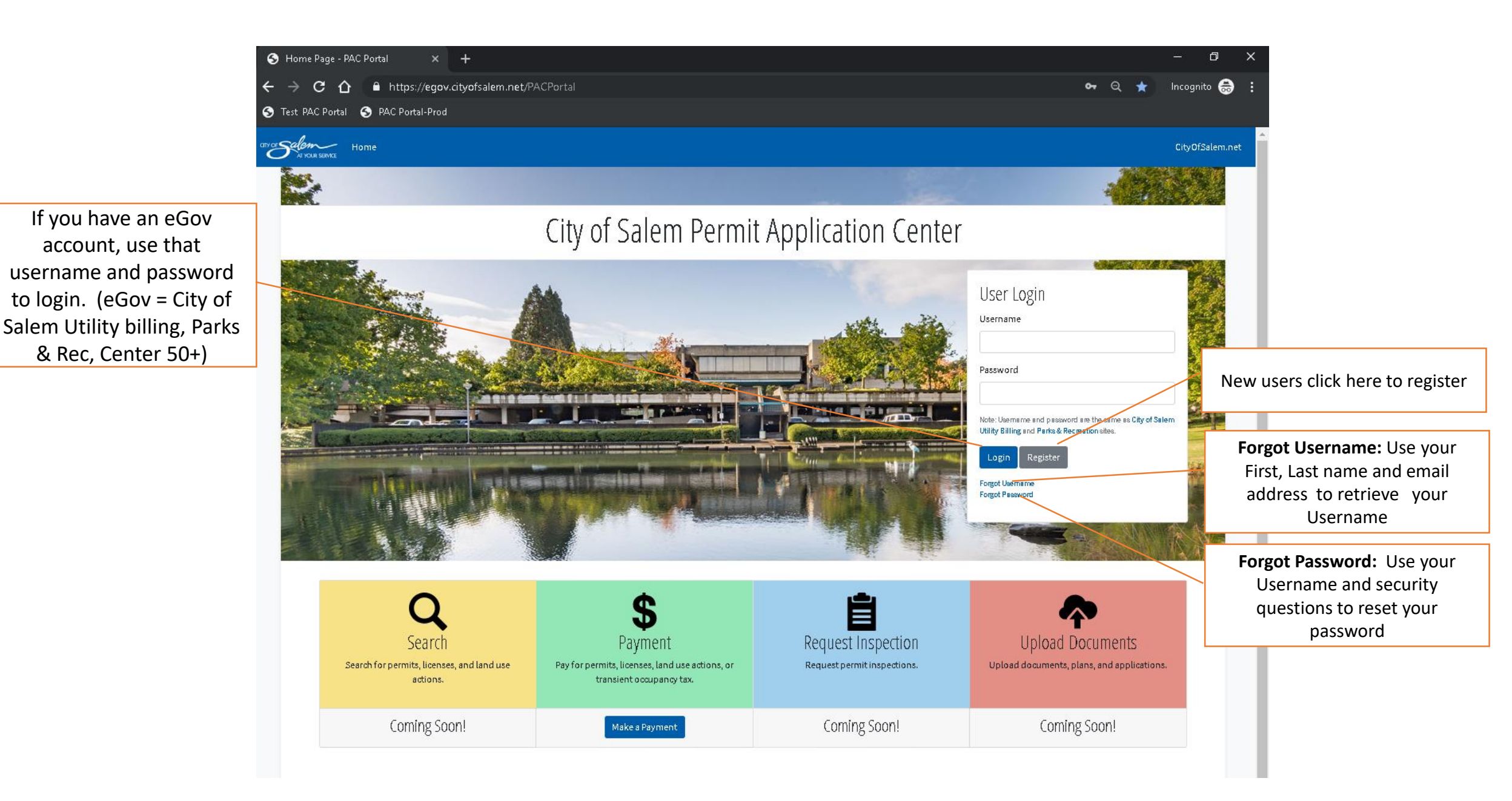

| <b>O</b> R                                                                                                    | egister - PAC Portal × +              |                                                            |                  | - 0                |
|----------------------------------------------------------------------------------------------------|---------------------------------------|------------------------------------------------------------|------------------|--------------------|
| <ul><li>← -</li></ul>                                                                                                    | C 🛆 🔒 https://egov.cityofsalem.net/PA | CPortal/Account/Register                                   |                  | 🕶 ପ୍ 🕁 Incognito 😁 |
|                                                                                                    | st PAC Portal 📀 PAC Portal-Prod       |                                                            |                  |                    |
| arvor solution of the solution of the solution | Al HOLE SERVICE Home                  |                                                            |                  | CityOfSalem.net    |
|                                                                                                    |                                       | Pogistor                                                   |                  |                    |
|                                                                                                    | 7                                     | Account Information                                        |                  |                    |
| Enter unique Username,                                                                                                    |                                       | ACCOUTTE THIOT HID LIOT<br>Username                        |                  |                    |
| fill in password and                                                                                                    |                                       | <u> </u>                                                   |                  |                    |
| personal information,                                                                                                    |                                       | This is what you will use to login and can not be changed. |                  |                    |
| then choose your security                                                                                                    |                                       | Password                                                   | Password Confirm |                    |
| questions & fill in security                                                                                                    |                                       |                                                            |                  |                    |
| answers and accept terms                                                                                                    |                                       | Email                                                      | Email Confirm    |                    |
| to register                                                                                                    |                                       |                                                            |                  |                    |
|                                                                                                    | _                                     | Personal Information                                       |                  |                    |
|                                                                                                    |                                       | rischame                                                   | Last Name        |                    |
|                                                                                                    |                                       | Phone Number                                               | PhoneType        |                    |
|                                                                                                    |                                       |                                                            | •                |                    |
|                                                                                                    |                                       | Security Question 1                                        |                  |                    |
|                                                                                                    |                                       |                                                            | ¥                |                    |
|                                                                                                    |                                       | Security Answer 1                                          |                  |                    |
|                                                                                                    |                                       |                                                            |                  |                    |
|                                                                                                    |                                       | Security Question 2                                        | •                |                    |
|                                                                                                    |                                       | Security Answer 2                                          |                  |                    |
|                                                                                                    |                                       |                                                            |                  |                    |
|                                                                                                    |                                       | Security Question 3                                        |                  |                    |
|                                                                                                    |                                       |                                                            | •                |                    |
|                                                                                                    |                                       | Security Answer3                                           |                  |                    |

Check your inbox of the email you provided during registration and click the Verify email link

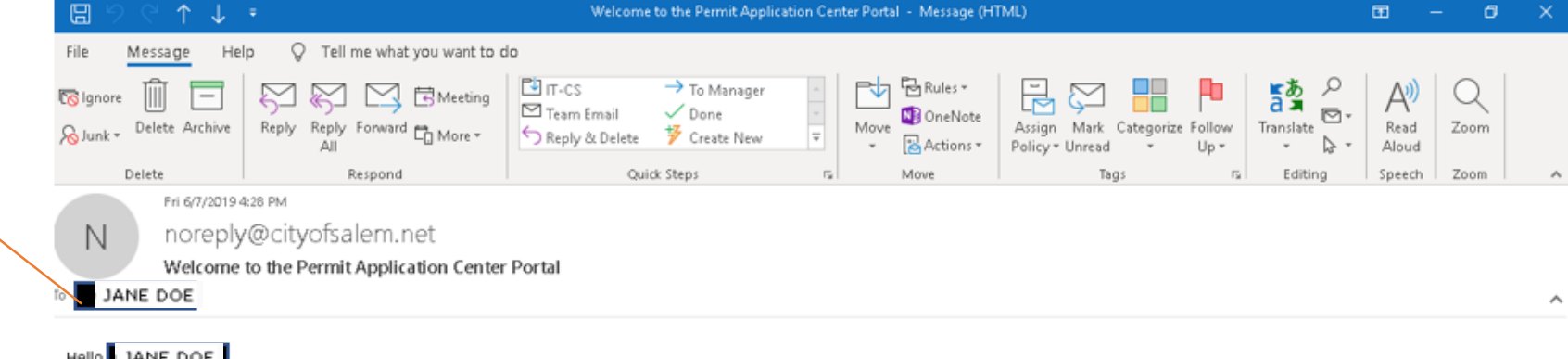

Hello JANE DOE

Thank you for registering to use the Permit Application Center Portal. To complete registration please verify your email address by clicking the link below. Verify Email

Thank You, City of Salem (503) 588-6256 PACPortal

× The linked image cannot be

|                                                            | 😵 Login - PAC Portal 🛛 🗙 🕂                 |                                                                                                    | - 0             | × |
|------------------------------------------------------------|--------------------------------------------|----------------------------------------------------------------------------------------------------|-----------------|---|
|                                                            | ← → C ☆ 🏻 https://egov.cityofsalem.net/PA  | ACPortal/Account/Login?ReturnUrl=%2FPACPortal%2FTransientOccupancyTax%2FReport%2F1001405                   | የ 🕁 👛           | : |
|                                                            | 👯 Apps 📀 Test PAC Portal 📀 PAC Portal-Prod |                                                                                                    |                 |   |
| Once email is verified<br>you will be redirected           | CTY OF Salen Home                          |                                                                                                    | CityOfSalem.net |   |
| to login page, login<br>with your Username<br>and password |                                            | User Login<br>Username                                                                                     |                 |   |
|                                                            |                                            | Password                                                                                                   |                 |   |
|                                                            |                                            | Note: Username and password are the same as City of Salem<br>Utility Billing and Parks & Recreation sites. |                 |   |
|                                                            |                                            | Forgot Password                                                                                            |                 |   |
|                                                            |                                            |                                                                                                    |                 | - |

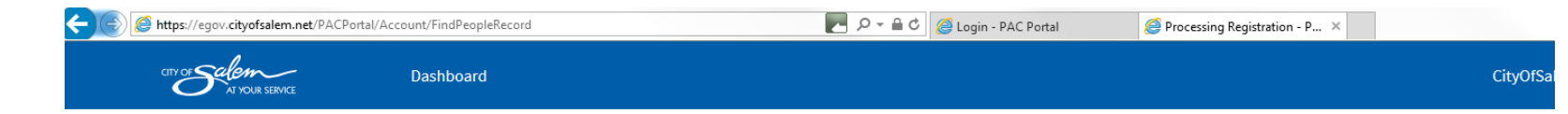

If your account could not be linked automatically, it will be processed within 3 business days. You will receive a confirmation email from City of Salem once your account has been linked

| / | P | ro | cess | ing   | Reg | pistr | ration |  |
|---|---|----|------|-------|-----|-------|--------|--|
|   |   | IV | LC33 | III S | NC  | ราวน  | auvii  |  |

You have now been registered for the PAC Portal, your account will be setup within 3 business days. If you do not receive a response within 3 business days, please contact finance at finance@cityofsalem.net or (503) 123-4567.

| Thank you for    | your patience, |  |  |
|------------------|----------------|--|--|
| City of Salem    |                |  |  |
| Logout           |                |  |  |
|                  |                |  |  |
| Contact Us Terms |                |  |  |
|                  |                |  |  |

mailto:finance@cityofsalem.no

This is optional for TOT reporting. This button can be used if you would like to make one payment for multiple locations once reported

## Actions

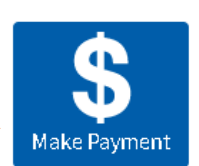

# My Dashboard

| Verify the TOT folder<br>number sent to you via |          |          | Transient Occupancy Taxes |                                        |                 |               |          | Click Report button to view summary<br>of your TOT reporting, view and pay |  |
|-------------------------------------------------|----------|----------|---------------------------|----------------------------------------|-----------------|---------------|----------|----------------------------------------------------------------------------|--|
| and the property details                        | Number 🗘 |          | Туре 🗘                    | Details 🗘                              | Report Year 🗘   | Balance Due 🌣 | Action   | as applicable (month wise)                                                 |  |
|                                                 |          | <b>.</b> | 19 100805 TH              | Hotel<br>Transient<br>Occupancy<br>Tax | Sample<br>Hotel | 2019          | \$718.20 | Report                                                                     |  |
|                                                 |          |          | Previous                  | 1 Next                                 |                 |               |          |                                                                            |  |

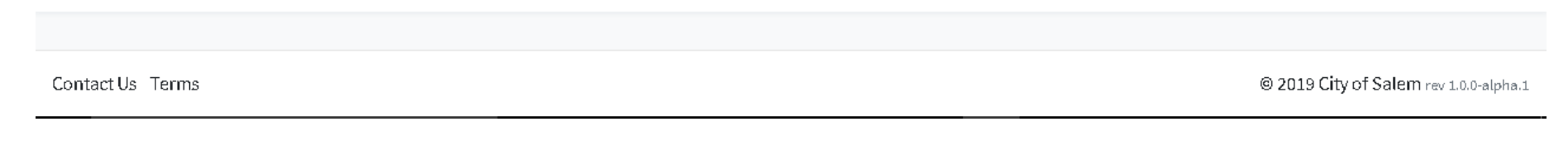

# Transient Occupancy Taxes - 2019

## 19 100806 00 TT Sample Short Term Rental

| Month     | Gross Rent | Transient Occupancy Tax | Status       | Action |
|-----------|------------|-------------------------|--------------|--------|
| January   |            | \$0.00                  | Complete     |        |
| February  |            | \$0.00                  | Complete     |        |
| March     |            | \$0.00                  | Complete     |        |
| April     |            | \$0.00                  | Complete     |        |
| Мау       |            | \$0.00                  | Complete     |        |
| June      |            | \$0.00                  | Complete     |        |
| July      |            | \$0.00                  | Not Reported | Report |
| August    |            | \$0.00                  | Upcoming     |        |
| September |            | \$0.00                  | Upeoming     |        |
| October   |            | \$0.00                  | Upcoming     |        |
| November  |            | \$0.00                  | Upcoming     |        |
| December  |            | \$0.00                  | Upcoming     |        |

January to June 2019 have been marked as completed in this new system regardless of your actual status. If you have a balance due or questions regarding your status please contact the Salem Finance Department at 503-588-6210.

Click Report button to do the Reporting for the corresponding month

On 1<sup>st</sup> of each month, the previous month will be enabled to report since TOT reporting is always for the previous months rental activity

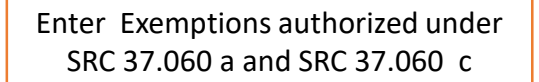

Enter the Gross rents for which tax has been collected and remitted to the City of Salem on Operator's behalf

Enter Rooms not available (ex: rooms that were a. occupied by managers, b. not charged for promotional purposes (gratis), c. rooms occupied by family and friends at no charge, d. room that are out of service due to remodeling, repairs, etc

Click Submit Schedule A/B form to enter or attach Booking Agent/Property Host information

## Reporting for July 2019

19 100805 00 TH Sample Hotel

Gross Rent \$ 0.00

30+ day stays, Federal Employee Exemptions

\$ 0.00

Other Exemptions (SRC 37.060.b, 37.060.d and 37.060.g

\$ 0.00

Room Rents for which the TOT was collected by a third party (Booking Agent)

\$ 0.00

\$ 0.00

Actual Transient Occupancy Tax Collected

umber of Rooms Unavailable

Number of Rooms Not Sold

## Submit Schedule A Form Schedule A Submitted or Not Applicable

Next Cancel

Enter the gross rent received from occupancy in temporary lodging for the month. Gross lodging receipts are all amounts received other than taxes that are paid by a person for occupancy of transient lodging in Salem. This includes any amount paid for the sale, service, or furnishing of transient lodging

Enter Other Exemptions (SRC 37.060.b, 37.060.d and 37.060.e)

# Enter the actual total TOT tax collected

Enter the total empty unit nights for that month. For example, if you had a total 1,000 room nights, and you know you sold 543 room nights and had 2 room nights unavailable, then the number of room nights not sold would be 455

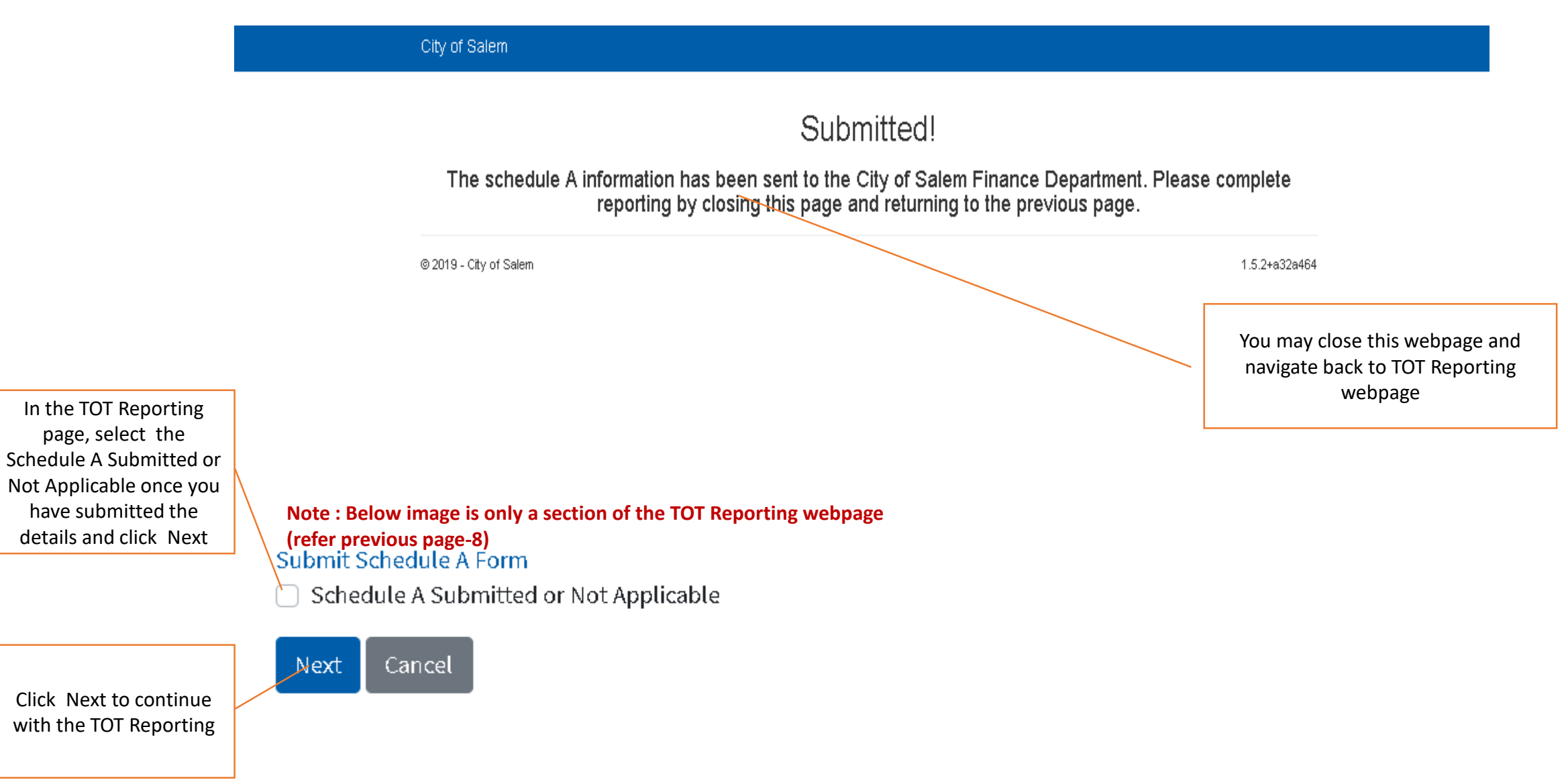

City of Salem

Verify the net TOT amount (the 5% Operator admin fee is deducted already). Incase of late reporting/ payment, this section would show the Penalty and Interest charges also as applicable

If all the reported information are correct, click Confirm to submit your reporting. This is the official commitment of TOT Reporting

## Confirm July Reporting

19 100805 00 TH Sample Hotel

### Reported

| Gross Rent                                                                                            | \$100,000.00 |
|----------------------------------------------------------------------------------------------------|--------------|
| 30+ day stays, Federal Employee Exemptions                                                            | \$0.00       |
| Other Exemptions (SRC 37.060.b, 37.060.d and 37.060.e)                                                | \$0.00       |
| Room Rents for which the TOT was collected by a third party (Booking Agent)                           | \$0.00       |
| Actual Transient Occupancy Tax Collected                                                              | \$0.00       |
| Number of Rooms Unavailable                                                                           | 0            |
| Number of Rooms Not Sold                                                                              | 0            |
| Calculated Taxes                                                                                      |              |
| <b>Transient Occupancy Tax</b><br>The 5% operator admin fee has been deducted from<br>the amount due. | \$8,550.00   |
| Confirm Back                                                                                          |              |

#### Verify

- Reporting moth
- Your property name
- Al the information you have entered in previous webpage (Rent, exemptions, actual TOT collected, number of rooms unavailable
- Number of rooms not sold

In the given sample bill, 9% of \$100,000 is \$9000 minus \$450 (5% of \$9000for Operator Admin fee) which equals to \$8550 (net TOT tax as bill amount)

Click Back button to go back to previous screen and make changes as needed

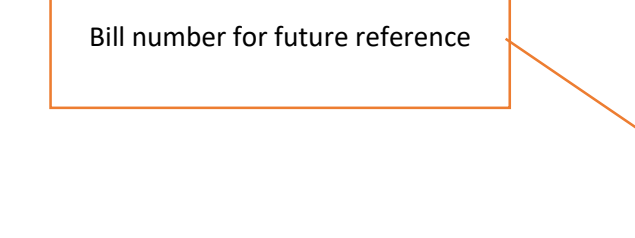

# Bill Details

## 19 100805 00 TH

#### Description

Hotel Transient Occupancy Tax

#### Details

Sample Hotel

#### **Date Generated**

7/29/2019

#### Bill Number

969747

## Fee Details

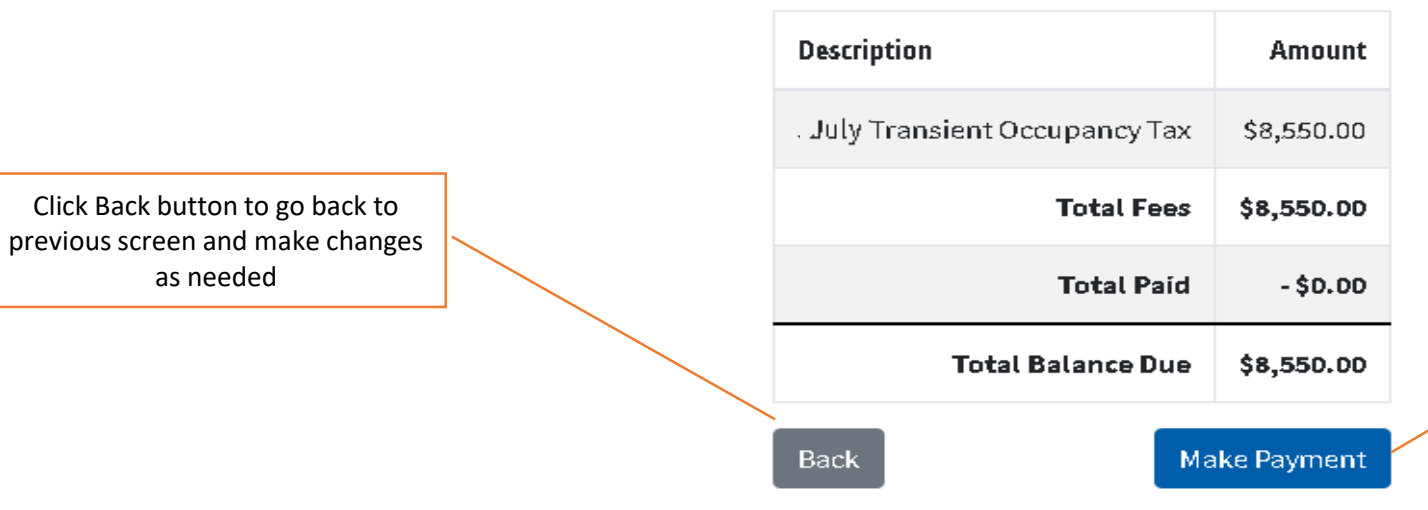

#### Verify

- Reporting month,
- Property Details,
- net TOT amount (the 5% Operator admin fee already deducted)
- the Penalty and Interest charges (if applicable)

If all of the reported information are correct, click Make Payment and the webpage redirects you to bank website

| /lake a Payment                                      | Verify                                           |
|------------------------------------------------------|--------------------------------------------------|
| ly Payment                                           | Your name.                                       |
| City of Salem Permit Application Center              | Address                                          |
| Amount Due \$8,550.00                                | Folder Name                                      |
| Name JANE DOE                                        |                                                  |
| Street Address 123 ABC AVE                           | TOT Folder number as Permit or                   |
| City, State Zip SALEM OR 97306                       | License Number                                   |
| Permit or License Type Hotel Transient Occupancy Tax | Your property type as Permit or     License Type |
| ayment Information                                   | Total amount hilled                              |
| Frequency One Time                                   |                                                  |
| Payment Amount \$8,550.00                            |                                                  |
| Payment Date Pay Now                                 |                                                  |
|                                                      | verify                                           |
| ontact Information                                   | • Your name,                                     |
| <b>First Name</b> JANE                               | • Address                                        |
| Last Name Doc                                        | Phone number                                     |
|                                                      | Email address                                    |
| Company (Optional)                                   |                                                  |
| Address 1 123 ABC AVE                                |                                                  |
| Address 2 (Optional)                                 |                                                  |
| City SALEM                                           |                                                  |
| State OR V                                           |                                                  |
| Zip Code 97306 (Optional)                            | Choose either one of the Payment                 |
| Phone Number 503000000                               | methods                                          |
|                                                      | <ul> <li>Checking or Savings or</li> </ul>       |
| Email Address jane.doe@abc.com                       | Credit Card                                      |
| ayment Method                                        |                                                  |
| Payment Method Select 🔻                              |                                                  |
| Continue Cancel                                      |                                                  |

| If you chose<br>Checking or Savings,<br>fill in Bank Routing<br>and account<br>numbers. If all the<br>entered details and<br>Bill amount are<br>correct, click<br>Continue to make<br>payment         | Payment Method       Checking or Savings T         Sample Check       1215         Marken M.       1215         Marken M.       1215         Marken M.       1215         Marken M.       1215         Marken M.       101445         Marken M.       101455         Marken M.       101455         Marken M.       101455         Marken M.       101455         Bank Routing Number       12345678         Bank Account Number       12345678         Bank Account Type       Checking Savings         This is a business account       This is a business account | Note : Below images are<br>only a section of the Bank<br>payment webpage (refer<br>previous page-12) |
|----------------------------------------------------------------------------------------------------|----------------------------------------------------------------------------------------------------|----------------------------------------------------------------------------------------------------|
| If you chose Credit<br>card , fill in card<br>numbers, expiration<br>date and security<br>code. If all the<br>entered details and<br>Bill amount are<br>correct, click<br>Continue to make<br>payment | Continue Cancel Payment Method Payment Method Credit/Debit Card Card Number 1234567898760018 Expiration Date 01 V 2022 V Card Security Code 000 Card Billing Address • Use my contact information address Use a different address Use a different address                                                                                                    |                                                                                                    |

| Review Payment                                                                             | Verify                                                                 |
|--------------------------------------------------------------------------------------------|------------------------------------------------------------------------|
| Please review the information below and select Confirm to process your payment. Select Bac | ik to return to the previous page to make changes to your • Your name, |
| payment.                                                                                   | Address                                                                |
| Payment Details                                                                            | TOT Folder number as Permi                                             |
| <b>Description</b> City of Salem Permit Application Center<br>www.cityofsalem.net          | or License                                                             |
| Payment Amount \$8,550.00                                                                  | Vour property type as Permit                                           |
| Payment Date 07/30/2019                                                                    |                                                                        |
| Name JANE DOE                                                                              | or License Type                                                        |
| Street Address 123 ABC AVE                                                                 |                                                                        |
| City, State Zip SALEM OR 97306                                                             |                                                                        |
| Permit or License Number 19 100805 00 TH                                                   | Verify                                                                 |
| Permit or License Type Hotel Transient Occupancy Tax                                       | Verny                                                                  |
| Deverage Mathead                                                                           | • Your name,                                                           |
| Payment method                                                                             | Last 4 of your credit card                                             |
| Payer Name JANE DOE                                                                        | Card type                                                              |
| Card Number 10018                                                                          | Email address                                                          |
| Expiration Date Jan-2022                                                                   | Emanadaress                                                            |
| Confirmation Email jano des@abc.com                                                        |                                                                        |
| Janeido Caberconi                                                                          |                                                                        |
| Billing Address                                                                            |                                                                        |
| Address 123 ABC AVE                                                                        | Verific years Dilling address and                                      |
| City SALEM                                                                                 | verity your billing address and                                        |
| State OR                                                                                   | the contact information                                                |
| Zip Code 97306                                                                             | associated with the Billing                                            |
|                                                                                            | address of the credit card                                             |
| Contact Information                                                                        |                                                                        |
| First Name JANE                                                                            | Your name                                                              |
| Last Name DOE                                                                              | Address                                                                |
| Address 123 ABC AVE                                                                        | Phone number                                                           |
| City SALEM                                                                                 | Email addross                                                          |
| State OR                                                                                   | Email address                                                          |
| Zip Code 97306                                                                             |                                                                        |
| Phone Number 503000000                                                                     |                                                                        |
| Email Address jane.doe@abc.com                                                             |                                                                        |
| Confirm Back                                                                               |                                                                        |
|                                                                                            |                                                                        |
| 1.by                                                                                       |                                                                        |
| bank.                                                                                      | Customer Service   Help   Privacy Policy   🔒 Security                  |
|                                                                                            |                                                                        |

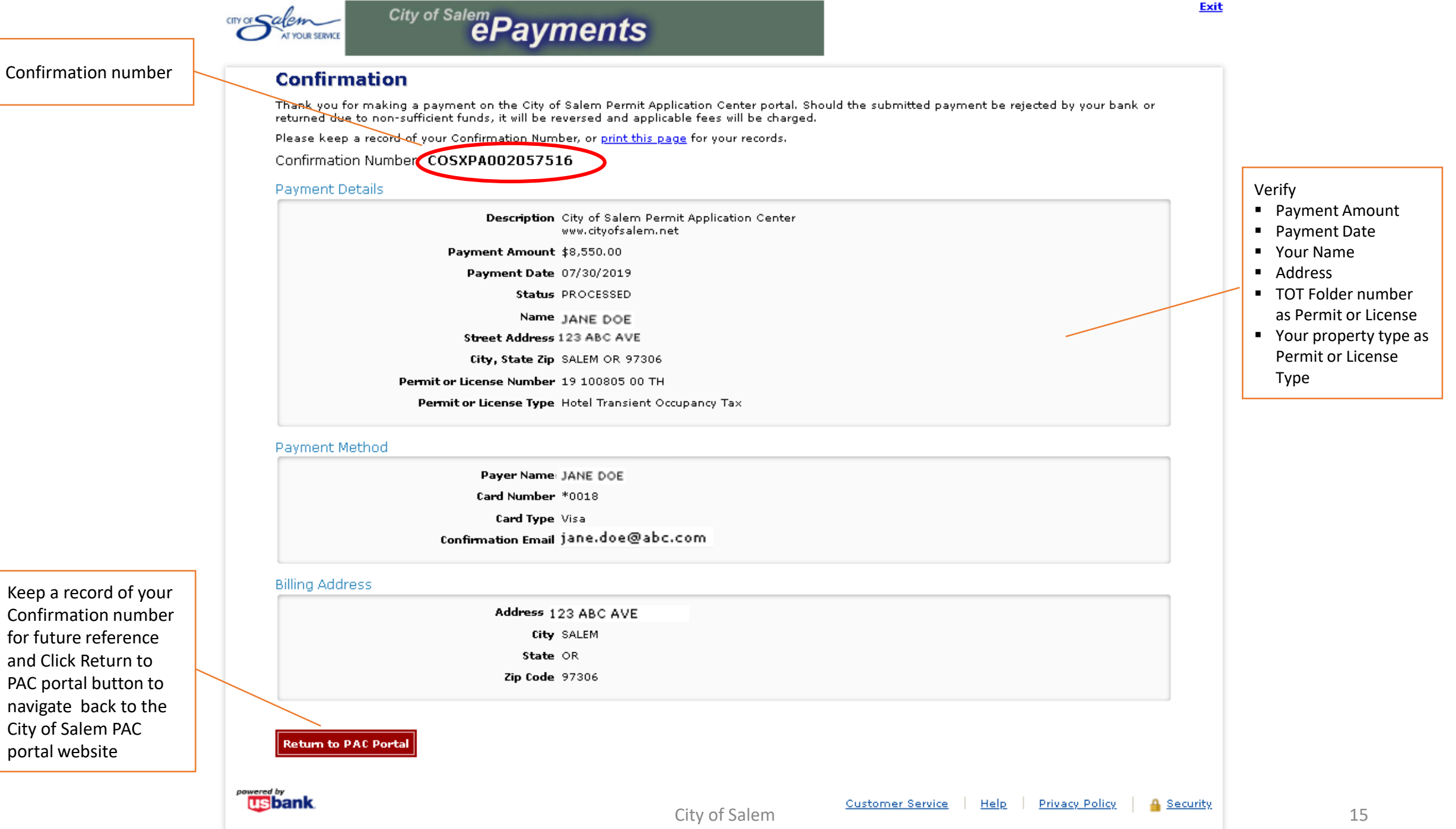

Confirmation number for future reference and Click Return to PAC portal button to navigate back to the City of Salem PAC portal website

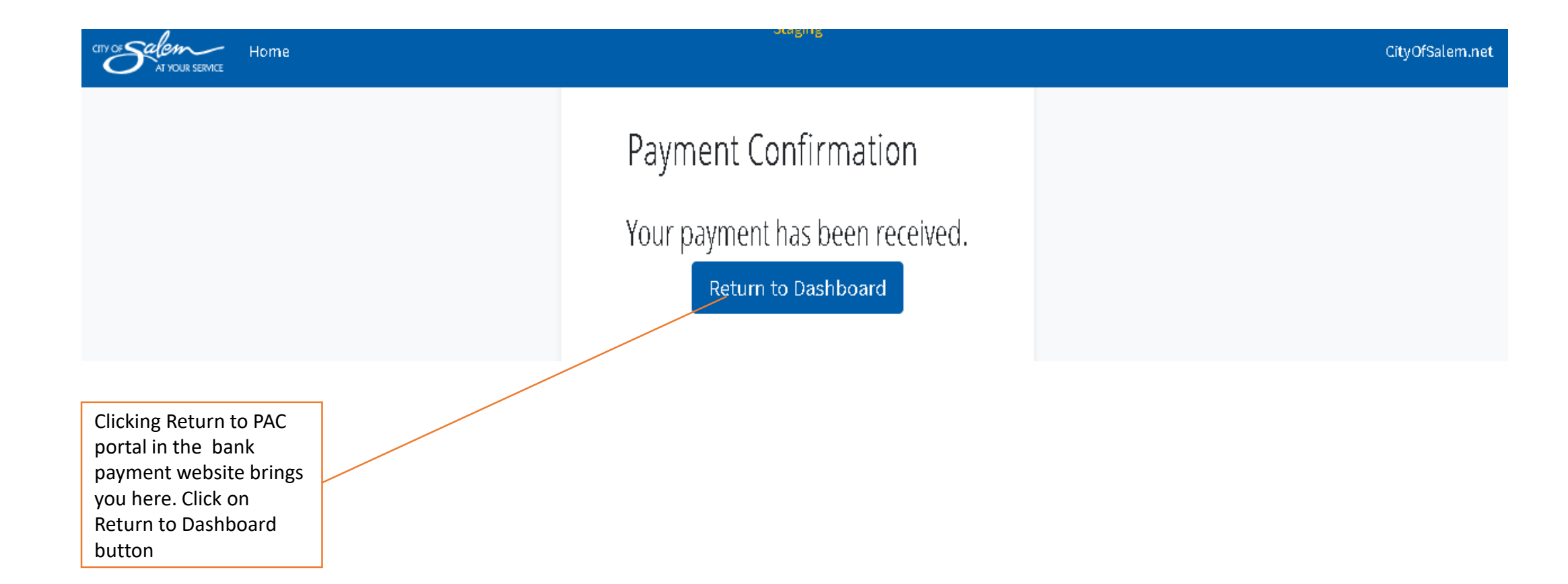

| File Message He                            | lp 🛛 👰 Tell me what you want to c | ło                                                                      |    |      |                                                         |           |                      |           |   |
|--------------------------------------------|-----------------------------------|-------------------------------------------------------------------------|----|------|---------------------------------------------------------|-----------|----------------------|-----------|---|
| छि lgnore ॥ि िि<br>⊗ Junk र Delete Archive | Reply Reply Forward to More -     | IT-CS     → To Manager       Team Email     ✓ Done       Seply & Delete |    | Move | Assign Mark Categorize Follow<br>Policy + Unread + Up + | Translate | A))<br>Read<br>Aloud | Q<br>Zoom |   |
| Delete                                     | Respond                           | Quick Steps                                                             | E. | Move | Tags 🖓                                                  | Editing   | Speech               | Zoom      | 1 |
| Tue 7/30/2019 4:25 PM                      |                                   |                                                                         |    |      |                                                         |           |                      |           |   |

CO City of Salem PAC E-Pay <epaynoreply@usbank.com>

Payment Confirmation for City of Salem Permit Application Center

TO JANE DOE

\*\*\* PLEASE DO NOT RESPOND TO THIS EMAIL \*\*\*

Thank you for your payment.

This email is to confirm your payment submitted on Jul-30-2019 for City of Salem Permit Application Center.

Confirmation Number: COSXPA002057516 Payment Amount: \$8,550.00 Scheduled Payment Date: Jul-30-2019 Amount Due: \$8,550.00

Payer Name: 1 JANE DOE Credit Card Number: \*0018 Credit Card Type: VISA Approval Code: N/A

Merchant: City of Salem Permit Application Center Website: www.cityofsalem.net

If you have questions about this payment or need assistance, please view the payment online at https://egovtest.cityofsalem.net/PACPortal, or call Customer Service at (503)588-6256.

Thank you for using the City of Salem Salem PAC electronic payment system.

U.S. BANCORP made the following annotations

------

Electronic Privacy Notice. This e-mail, and any attachments, contains information that is, or may be, covered by electronic communications privacy laws, and is also confidential and proprietary in nature. If you are not the intended recipient, please be advised that you are legally prohibited from retaining, using, copying, distributing, or otherwise disclosing this information in any manner. Instead, please reply to the sender that you have received this communication in error, and then immediately delete it. Thank you in advance for your cooperation.

Once payment is successfully processed you will be sent a confirmation email. Keep this email as a record of your payment

| Actions               |                               |              |               |               |        |   | Clicking on Return to<br>Dashboard button<br>brings you back to PAC<br>portal dashboard.<br>Verify balance due is<br>zero |
|-----------------------|-------------------------------|--------------|---------------|---------------|--------|---|----------------------------------------------------------------------------------------------------|
| My Dashl<br>Transient | ooard<br>Occupancy Taxes      |              |               |               |        |   | Click Report button to<br>verify whether the                                                                              |
| Number 🌣              | Туре 🗘                        | Details 🗘    | Report Year 🗘 | Balance Due 🗘 | Action |   | your TOT folder                                                                                                    |
| 19 100805 TH          | Hotel Transient Occupancy Tax | Sample Hotel | 2019          | \$0.00        | Report | Į |                                                                                                    |
| Previous              | 1 Next                        |              |               |               |        |   |                                                                                                    |

# Transient Occupancy Taxes - 2019

## 19 100806 00 TT Sample Short Term Rental

| Month     | Gross Rent | Transient Occupancy Tax | Stotus   | Action    |
|-----------|------------|-------------------------|----------|-----------|
| January   |            | \$0.00                  | Complete |           |
| February  |            | \$0.00                  | Complete |           |
| March     |            | \$0.00                  | Complete |           |
| April     |            | \$0.00                  | Complete |           |
| Мау       |            | \$0.00                  | Complete |           |
| June      |            | \$0.00                  | Complete |           |
| July      |            | \$8,550.00              | Complete | View Bill |
| August    |            | \$0.00                  | Upcoming |           |
| September |            | \$0.00                  | Upcoming |           |
| October   |            | \$0.00                  | Upcoming |           |
| November  |            | \$0.00                  | Upcoming |           |
| December  |            | \$0.00                  | Upcoming |           |

Verify that the status for the corresponding month is Complete and click View Bill to button to verify the bill

Click Back to navigate to the Summary webpage

## Bill Details

### 19 100805 00 TH

**Description** Hotel Transient Occupancy Tax

#### Details

Sample Hotel

Date Generated 7/29/2019

Bill Number 969747

Payment Date 7/30/2019

#### Fee Details

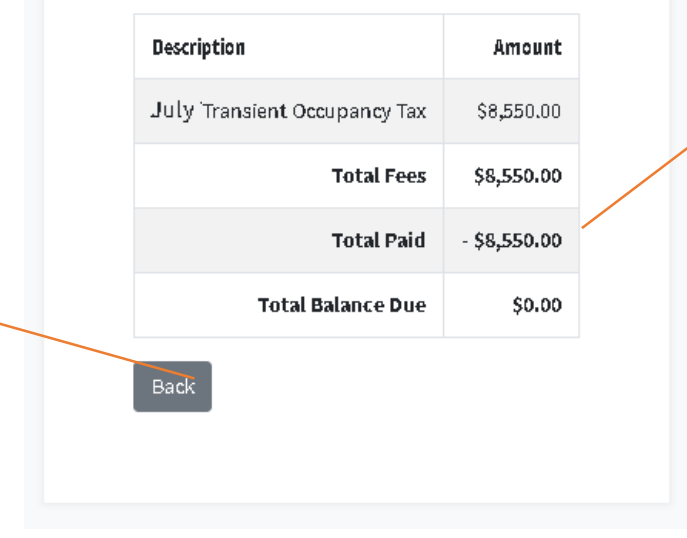

Verify that total paid amount reflects the amount you paid Click here and click Logout to complete TOT Reporting for the month

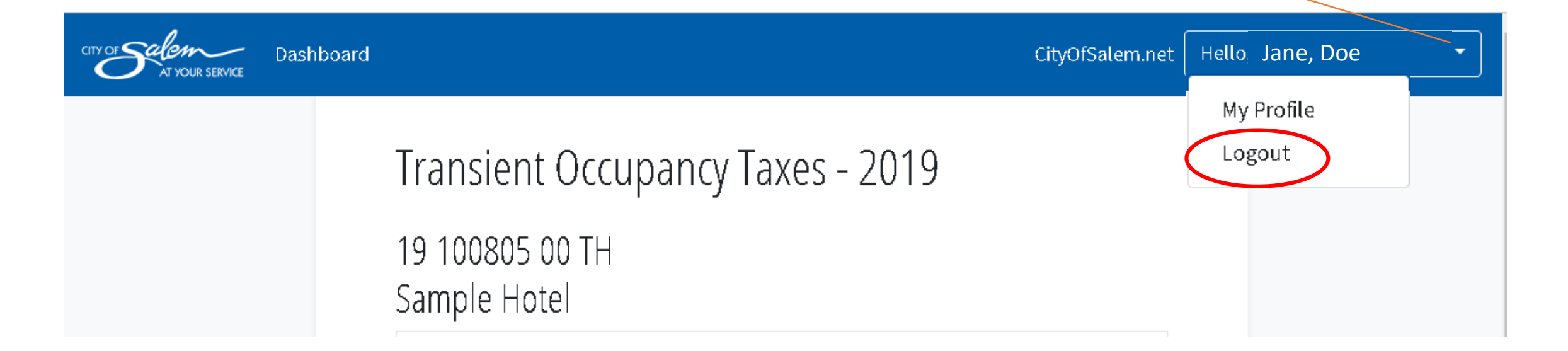

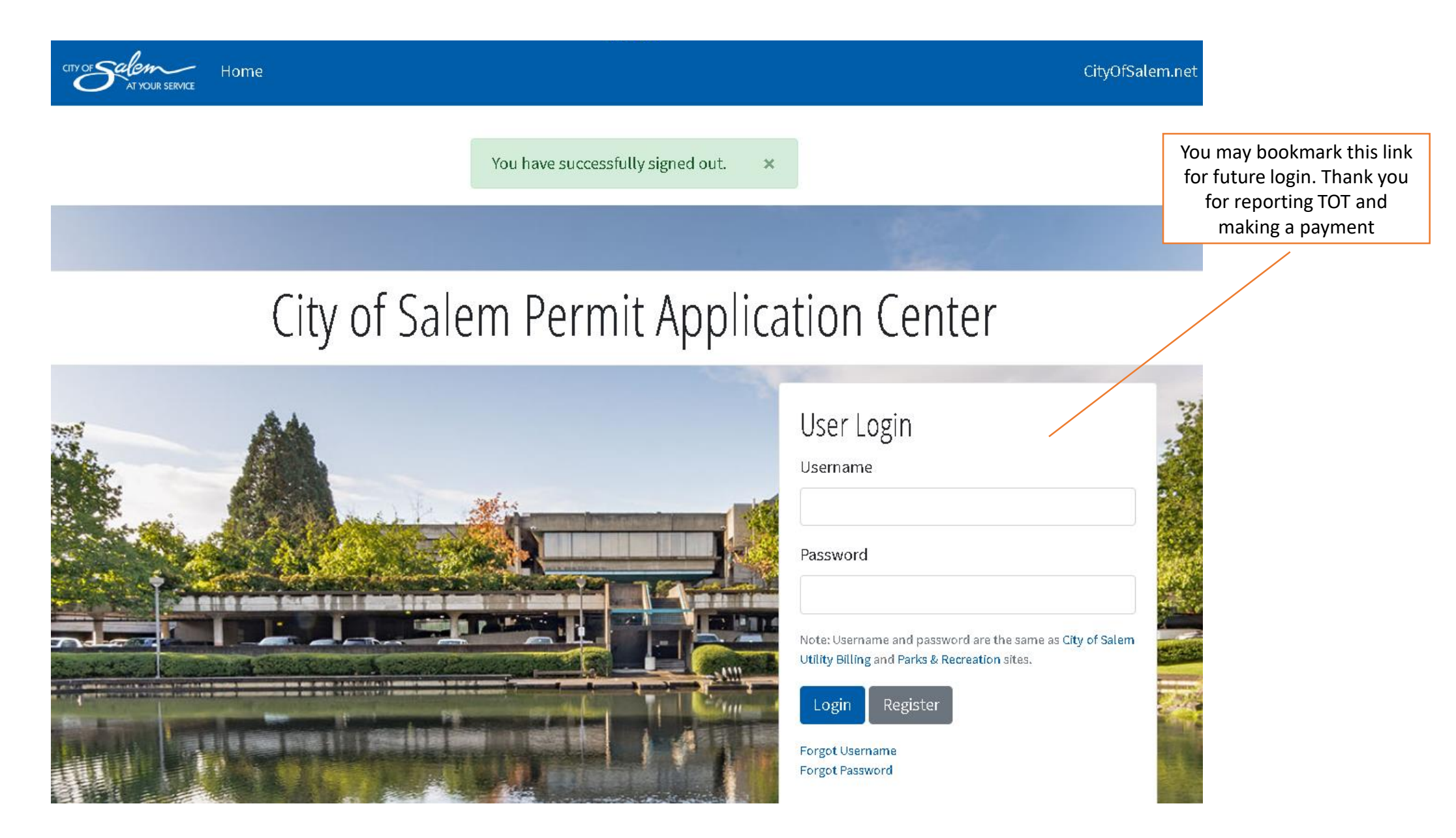